# Pasos para cancelar cita en el celee

Debes tener tu propia cuenta del celee para poder agendar tus citas.Recuerda siempre tu correo (institucional) y contraseña

#### **PASO 1** CELEE CENTRO DE LECTURA Y ESCRITURA Noticias Agenda tu cita Contáctanos lleres Blog

Ingresa donde dice :" Agenda tu cita"

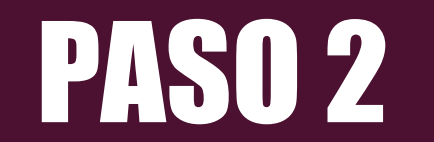

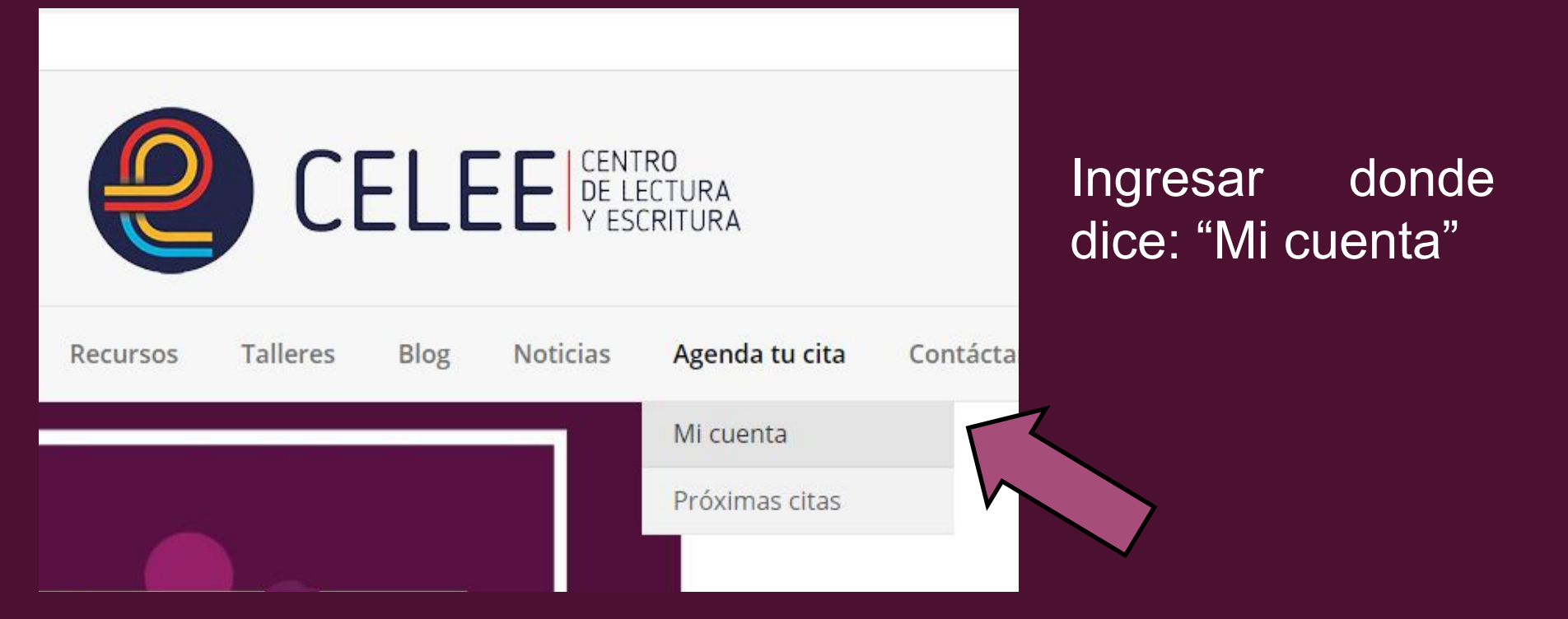

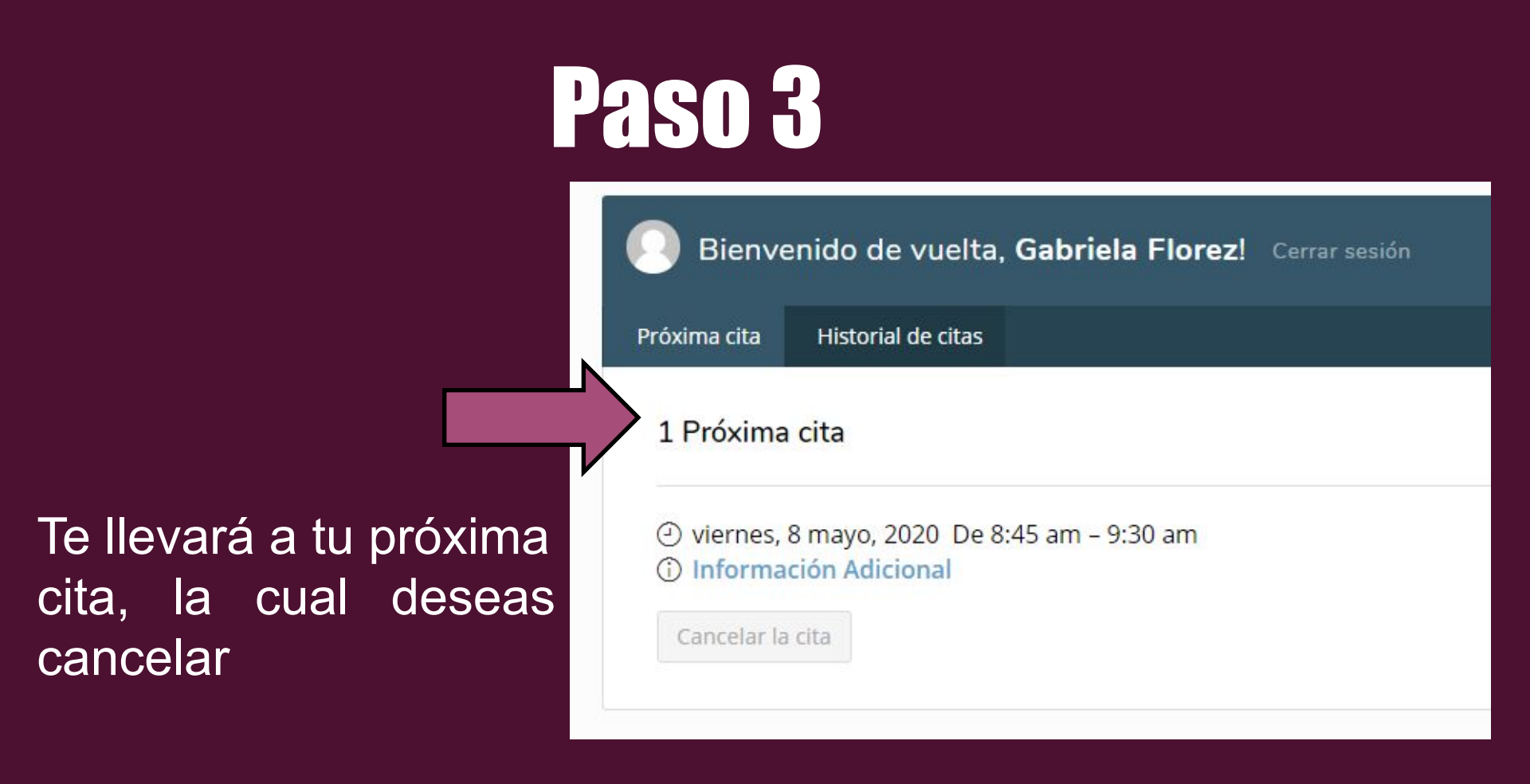

Para cancelar la cita, simplemente le das donde dice: "Cancelar cita"

# PASO 4

Bienvenido de vuelta, Gabriela Florez! Cerrar sesión

Próxima cita

Historial de citas

1 Próxima cita

viernes, 8 mayo, 2020 De 8:45 am – 9:30 am
Información Adicional

Cancelar la cita

## PASO 5

Te saldrá este letrero en la parte superior de la página y le das donde dice :"Aceptar"

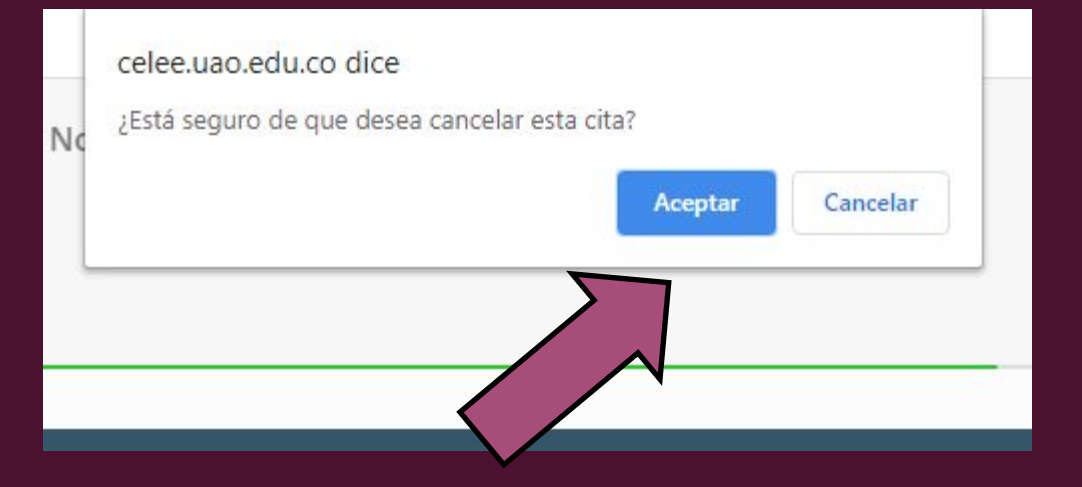

## PASO 6

Y listo, te tendra que salir que no tienes ninguna cita y asimismo recibirás un correo avisando que tu cita ha sido cancelada.

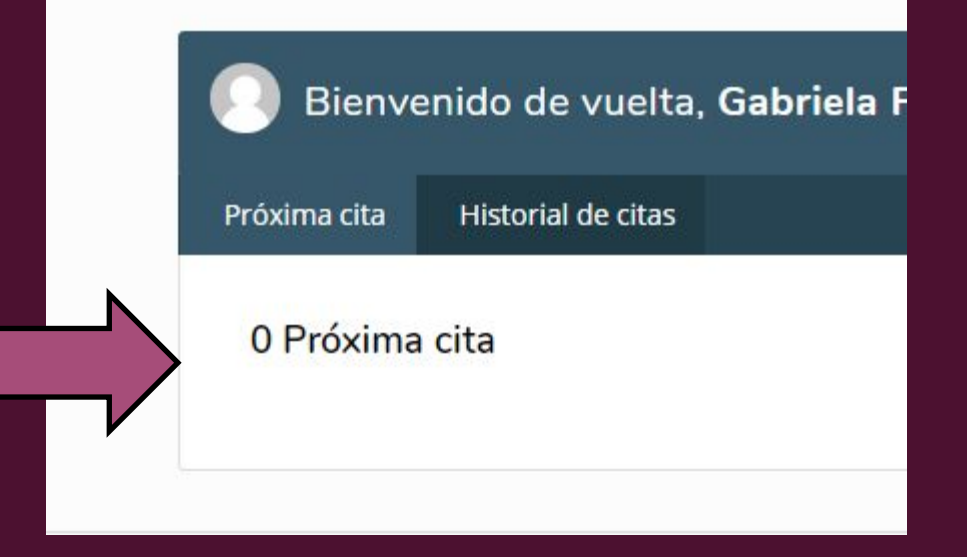